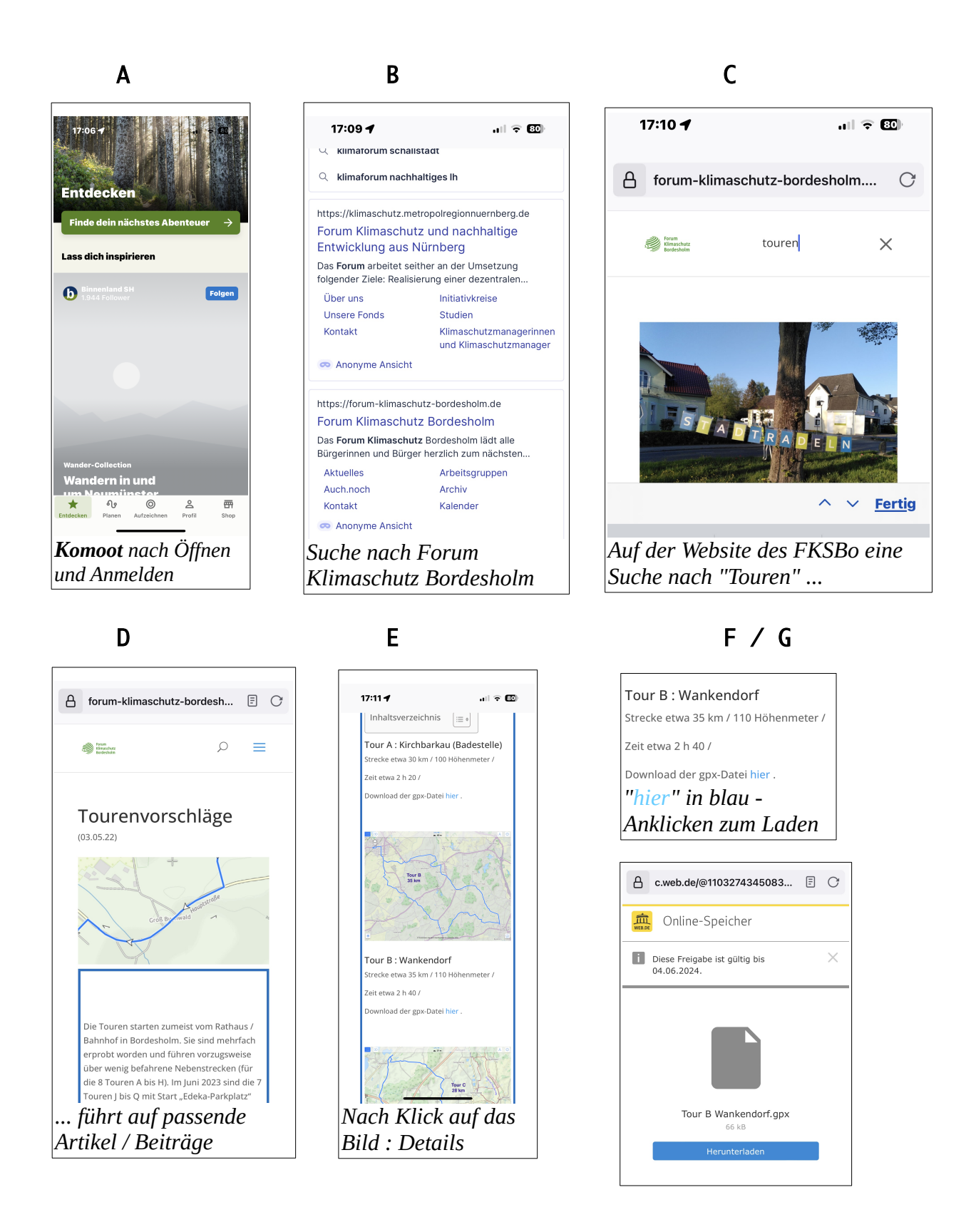

Welche Schritte zu unternehmen sind, um von der Seite des Forums Klimaschutz Bordesholm ausgehend eine ausgearbeitete Fahrradtour in "Komoot" zusätzlich einzubauen. Bei Apple z.B. muss die gpx-Datei auf das Telefon heruntergeladen sein und wird erst dann aktiv an die app Komoot weitergereicht.

| Н                                                          |   |  |  |  |
|------------------------------------------------------------|---|--|--|--|
|                                                            |   |  |  |  |
| TourBWankendorf.gpx                                        |   |  |  |  |
| TourBWankendorf.gpx<br>68 KB — cgateu01we.storage-webde.de |   |  |  |  |
| Jetzt herunterladen                                        | ⊻ |  |  |  |
| <u>Abbrechen</u>                                           |   |  |  |  |
| Start des Herunterladens                                   |   |  |  |  |

| J                        |               |          |    |         |
|--------------------------|---------------|----------|----|---------|
|                          |               |          |    |         |
| V Tou                    | rBWanken      | dorf.gpx | Do | wnloads |
| $\leftarrow$             | $\rightarrow$ | 습        | 18 | ≡       |
| erfolgreich; Datei liegt |               |          |    |         |
| im Bereich "Downloads";  |               |          |    |         |
| mit K                    | lick do       | orthin   |    |         |

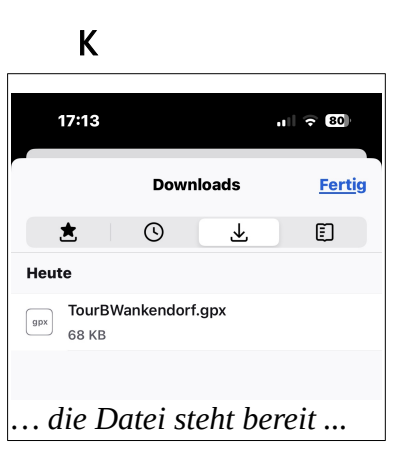

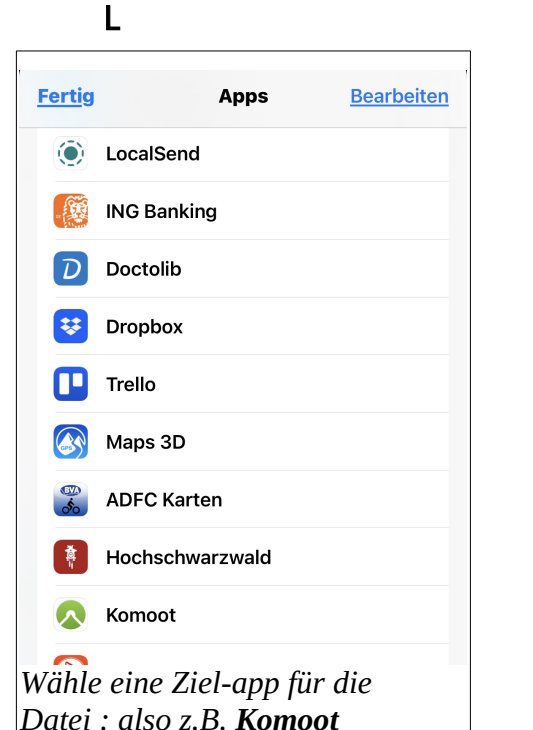

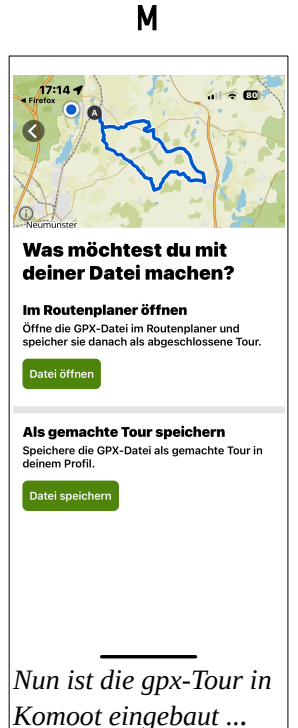

Ρ

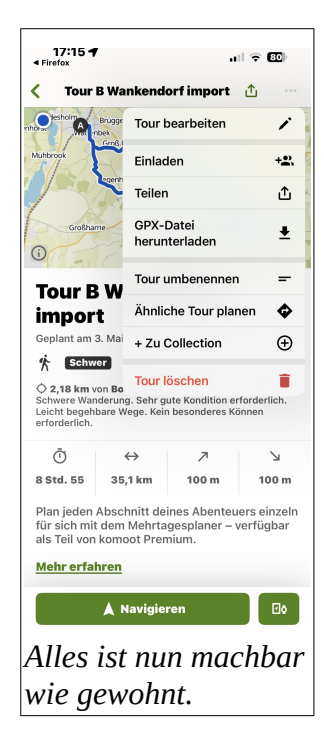

| A, M, P | Bilder aus | Komoot                                       |
|---------|------------|----------------------------------------------|
| B F     | Bilder aus | dem Browser (hier : Firefox)                 |
| G L     | Bilder vom | <pre>Betriebssystem (hier : Apple iOS)</pre> |

## Anmerkungen

- M : "Datei öffnen" für Änderungen und Ergänzungen; "Datei speichern" für unveränderte Übernahme;
- P : "Navigieren" zum sofortigen Beginn dieser Tour; "GPX-Datei herunterladen" ist tatsächlich das <u>Exportieren</u> einer Tour;
- G..L : die entsprechenden Schritte in Android müssen noch nachgetragen werden;

/Users/hajo/Documents/pol/UG\_Bo/Stadtradeln/240503\_Vortrag(Komoot).odt